## 1). Log in to MyJaxState and click Time Entry

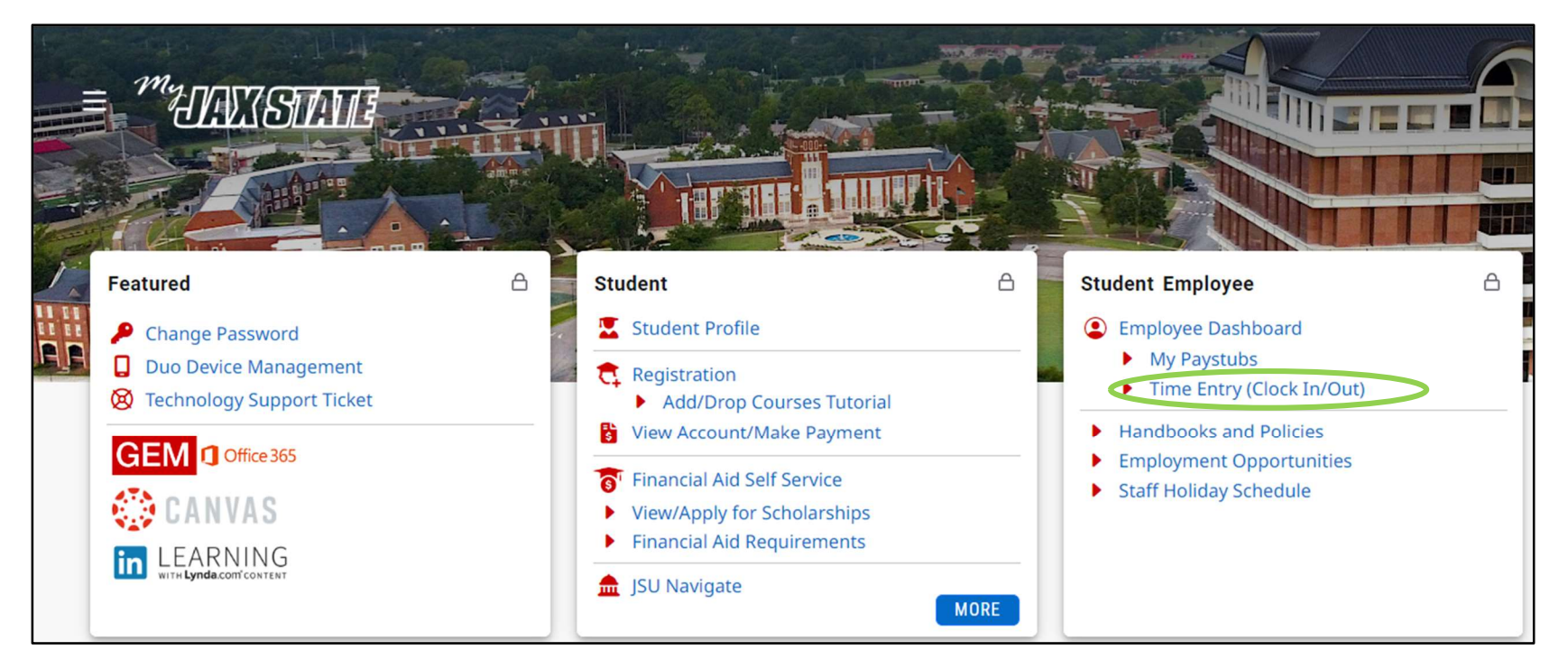

## 2). Click Start Timesheet

| " JS                       | )                        |              |             |     | *           | •   | Hood, Car | oline M. |
|----------------------------|--------------------------|--------------|-------------|-----|-------------|-----|-----------|----------|
| Employee Dashb             | oard • Timesheet         |              |             |     |             |     |           |          |
| Timesheet                  |                          |              |             |     |             |     |           |          |
| Approvals                  | Timesheet                |              |             |     |             |     |           |          |
|                            |                          |              |             |     |             | Pa  | y Period  | ~        |
| Pay Period                 | Hours/Units              | Submitted On | Status      |     |             |     |           |          |
| Specialist II, Payro       | oll, 011014-00, J, 61001 | , Controller |             |     |             | ,   | Prior Per | riods    |
| 12/01/2021 -<br>12/31/2021 |                          |              | Not Started | Sta | art Timeshe | eet |           |          |

3). Now you may begin to enter hours on your timesheet. Click on one day of the month (it does not matter which day) and select your earn code (this will vary depending on the type of student employment contract you have; it could be "University Aide" or "Graduate Student")

| " JSY                                                                                    | j                                         |         |           |          | * 4    | Hood, Caroline M. |  |  |
|------------------------------------------------------------------------------------------|-------------------------------------------|---------|-----------|----------|--------|-------------------|--|--|
| Employee Dashboard • Timesheet • Specialist II, Payroll, 011014-00, J, 61001, Controller |                                           |         |           |          |        |                   |  |  |
| Specialist II, Payroll, 011014-00, J, 61001, Controller 💬 Restart Time 💭 Leave Balances  |                                           |         |           |          |        |                   |  |  |
| 12/01/2021 - 12/31/                                                                      | 12/01/2021 - 12/31/2021 (i) 😑 In Progress |         |           |          |        |                   |  |  |
| SUNDAY                                                                                   | MONDAY                                    | TUESDAY | WEDNESDAY | THURSDAY | FRIDAY | SATURDAY          |  |  |
| \$<br>                                                                                   | 6                                         | 7       | 8         | 9        | 10     | <sup>11</sup>     |  |  |
| (+) Add Earn Code                                                                        |                                           |         |           |          |        |                   |  |  |
| GRADUATE STUDENT                                                                         |                                           |         |           |          |        |                   |  |  |

## 4). After selecting your earn code, enter 1 hour and then click Save.

You do not have to enter the hours you worked each day of the month. Since you are paid the same amount each month, you do not have to submit the hours you work – your department may keep up with your hours worked if they wish.

Payroll only needs you to enter 1 hour on just 1 day of the month.

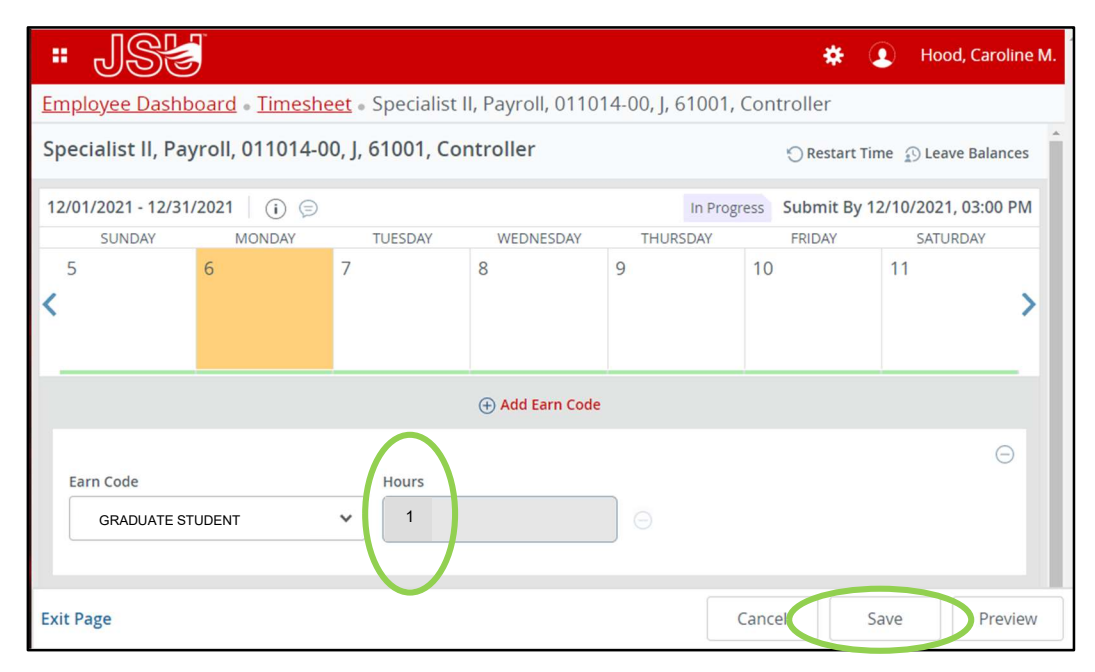

5). You will see a message in the top right corner "Timesheet data successfully saved." Next, click **Preview**.

| " JS                                                                                    | ,               |         |                 |          | *     | Hood, Caroline M. | 1 |  |
|-----------------------------------------------------------------------------------------|-----------------|---------|-----------------|----------|-------|-------------------|---|--|
| Employee Dashboard • Timesheet • Specialist II, Payroll, 01                             |                 |         |                 |          |       |                   |   |  |
| Specialist II, Payroll, 011014-00, J, 61001, Controller 🗇 Restart Time 🏠 Leave Balances |                 |         |                 |          |       |                   |   |  |
| 12/01/2021 - 12/31/2021 0.00 Hours (i) (c) In Progress Submit By 12/10/2021, 03:00 PM   |                 |         |                 |          |       |                   |   |  |
| SUNDAY                                                                                  | MONDAY          | TUESDAY | WEDNESDAY       | THURSDAY | FRIDA | Y SATURDAY        |   |  |
| < <sup>5</sup>                                                                          | 6<br>0.00 Hours | 7       | 8               | 9        | 10    | 11                | > |  |
|                                                                                         |                 |         | 🕀 Add Earn Code |          |       |                   |   |  |
| ANNUAL LEAV⊙ 0.<br>E PAY                                                                | .00 Hours       |         |                 |          |       | 1 6               | > |  |
|                                                                                         |                 |         |                 |          |       | Total: 0.00 Hours |   |  |
| Exit Page                                                                               |                 |         |                 | C        | ancel | Save              | w |  |

## 6). Next, click Submit.

You have now finished submitting your timesheet.

If you have any questions, please contact the Payroll Office at Payroll@jsu.edu.

| " JS                                                                                               |                   |                  |            | *      | • | Hood, Caroline M. |  |
|----------------------------------------------------------------------------------------------------|-------------------|------------------|------------|--------|---|-------------------|--|
| Employee Dashboard • Timesheet • Specialist II, Payroll, 011014-00, J, 61001, Controller • Preview |                   |                  |            |        |   |                   |  |
| Timesheet Detail Summary                                                                           |                   |                  |            |        |   | Î                 |  |
| Specialist II, Payroll, 011014-00, J, 61001,<br>Pay Period: 12/01/2021 - 12/31/2021 0              |                   | ē                |            |        |   |                   |  |
| Time Entry Detail                                                                                  |                   |                  |            |        |   |                   |  |
| Date Earn Code                                                                                     |                   | Shift            | Total      |        |   |                   |  |
| 12/06/2021 AL, ANNUAL LE                                                                           | AVE PAY           | 1                | 0.00 Hours |        |   |                   |  |
| Summary                                                                                            |                   |                  |            |        |   |                   |  |
| Earn Code Shift W                                                                                  | eek 1 Week 2 Week | 3 Week 4         | Week 5     | Total  |   |                   |  |
| AL, ANNUAL LEAVE PAY 1                                                                             |                   |                  |            |        |   |                   |  |
| Routing and Status                                                                                 |                   |                  |            |        |   |                   |  |
| Name                                                                                               | Action            | Date & Time      |            |        |   |                   |  |
| Hood, Caroline M.                                                                                  | Originated 1      | 2/06/2021, 09:19 | MA         |        |   |                   |  |
| Stephenson, Lori A.                                                                                | In the Queue      |                  |            |        |   |                   |  |
| Comment (Optional):                                                                                |                   |                  |            |        |   |                   |  |
| Add Comment                                                                                        |                   |                  |            |        |   |                   |  |
| 2000 characters remaining                                                                          |                   |                  |            |        |   |                   |  |
|                                                                                                    |                   |                  |            | Return |   | Submit            |  |